## **Class Permissions**

Grant permission for a student to enroll in a course.

| Name of Process:     | Adding Class Permissions Student Specific                                                                                                    |                     |               |  |  |
|----------------------|----------------------------------------------------------------------------------------------------|---------------------|---------------|--|--|
| Breadcrumb:          | Main Menu > Records and Enrollment > Term Processing > Class Permissions > Class                                                                                                    |                     |               |  |  |
|                      | Permissions                                                                                                    |                     |               |  |  |
| Query (ies)          |                                                                                                    |                     |               |  |  |
| Run Controls:        |                                                                                                    |                     |               |  |  |
| Process Owner:       | Anthony Cosio and                                                                                                    | Barbara Pita        |               |  |  |
| PantherSoft Support: | No                                                                                                    |                     |               |  |  |
| SR TIDAL:            | No                                                                                                    |                     |               |  |  |
| Start Date:          |                                                                                                    |                     |               |  |  |
| End Date:            |                                                                                                    |                     |               |  |  |
| Notes:               | Students Specific Permissions are used to grant permission to a specific student. The Specific Permission check box is managed in the Basic Data tab of Maintain Schedule of Classes page. Security access to edit that field is not included in Class Permissions security role. |                     |               |  |  |
| Created By:          | Anthony Cosio                                                                                                    | Last Updated By:    | Anthony Cosio |  |  |
| Date Created:        | 7/25/2017                                                                                                    | Last Revision Date: | 7/25/2017     |  |  |

|                                                              | Favorites Main Menu                                                        | > Records an     | d Enrollment > Term       | Processing >          | Class Permissions > | Class Permissions 🧕 |
|--------------------------------------------------------------|----------------------------------------------------------------------------|------------------|---------------------------|-----------------------|---------------------|---------------------|
| <ol> <li>Enter Term, Subject<br/>Area and Catalog</li> </ol> | Class Permissions<br>Enter any information you h<br>Find an Existing Value | nave and click S | earch. Leave fields blank | for a list of all val | lues.               |                     |
| Number and Search                                            | 🔻 Search Criteria                                                          |                  |                           |                       |                     |                     |
|                                                              | Use Saved Search:                                                          | ~                |                           |                       |                     |                     |
|                                                              | Academic Institution:                                                      | = ~              | FIU01                     | 0                     |                     |                     |
|                                                              | Term:                                                                      | = ~              | 1181                      | 0                     |                     |                     |
|                                                              | Subject Area:                                                              | = ~              | MAC                       | ۹                     |                     |                     |
|                                                              | Catalog Nbr:                                                               | begins with ~    | 1105                      |                       |                     |                     |
|                                                              | Academic Career:                                                           | = ~              | -                         | ~                     |                     |                     |
|                                                              | Campus:                                                                    | begins with ~    |                           | Q                     |                     |                     |
|                                                              | Description:                                                               | begins with ~    |                           |                       |                     |                     |
|                                                              | Course Offering Nhr:                                                       | begins with ~    |                           |                       |                     |                     |
|                                                              | Academic Organization:                                                     | = V              |                           |                       |                     |                     |
|                                                              |                                                                            | begins with v    |                           |                       |                     |                     |
|                                                              | Limit the number of results                                                | to (up to 300):  | 300                       |                       |                     |                     |
|                                                              | Search Clear                                                               | Basic Search     | Save Search Criteria      | Delete Saved Se       | earch               |                     |

|                                                                                                    | Permission to Add Permission to Drop                                                                                                    |                                                                                                    |
|----------------------------------------------------------------------------------------------------|----------------------------------------------------------------------------------------------------|----------------------------------------------------------------------------------------------------|
| 2. Select Class Section for which permission will                                                  | Course ID:     022317       Academic Institution:     Florida International Univ       Term:     Spring Term 2018       Subject Area:     MAC       Catalog Nbr:     1105 | Course Offering Nbr:     1       Undergrad       Mathematics - Calculus and Pre       College Algebra |
| be generated and                                                                                   | Class Section Data                                                                                                    | Find   View All First C t of 9 D Last                                                                 |
| verify course is set to                                                                            | Session: 1 Regular Academic Session                                                                                                    | Class Nbr: 14442 Class Status: Active                                                                 |
| Student Specific                                                                                   | Class Section: U01                                                                                                    | Class Type: Enrollment Section                                                                        |
|                                                                                                    | Component: Class Lecture                                                                                                    | Instructor: Menon Narayanankutty,Lakshmy                                                              |
| Permissions                                                                                        | Student Specific Permissions                                                                                                    |                                                                                                    |
|                                                                                                    | ✓ Defaults                                                                                                    |                                                                                                    |
|                                                                                                    | Expiration Date: 01/15/2018                                                                                                    |                                                                                                    |
|                                                                                                    | Permission Valid For:                                                                                                    |                                                                                                    |
|                                                                                                    | Closed Class Requisites Not Met                                                                                                    | Consent Required Career Restriction Permission Time Period                                            |
|                                                                                                    |                                                                                                    |                                                                                                    |
|                                                                                                    | Assign More Permissions                                                                                                    |                                                                                                    |
|                                                                                                    | Class Permission Data                                                                                                    | Personalize   Find   🌆   🛗 First 🗳 1 of 1 🗖 Last                                                      |
|                                                                                                    | General Info Permission Comments                                                                                                    |                                                                                                    |
|                                                                                                    |                                                                                                    | Permission                                                                                            |
|                                                                                                    | Seq # Number ID Name                                                                                                    | Status Use Date Expiration Date                                                                       |
|                                                                                                    |                                                                                                    | Not used                                                                                              |
|                                                                                                    | Permission to Add Permission to Drop                                                                                                    |                                                                                                    |
| <ol> <li>Default expiration date<br/>will automatically set<br/>to last day to add/drop</li> </ol> | Course ID:     022317       Academic Institution:     Florida International Univ       Term:     Spring Term 2018       Subject Area:     MAC       Catalog Nbr:     1105 | Course Offering Nbr: 1<br>Undergrad<br>Mathematics - Calculus and Pre<br>College Algebra              |
| for the term Do NOT                                                                                | Class Section Data                                                                                                    | Find I View All First I 1 of 9 I last                                                                 |
| aback Classed Class as a                                                                           | Session: 1 Regular Academic Session                                                                                                    | Class Nbr: 14442 Class Status: Active                                                                 |
| check closed class as a                                                                            | Class Section: U01                                                                                                    | Class Type: Enrollment Section                                                                        |
| default.                                                                                           | Component: Class Lecture                                                                                                    | Instructor: Menon Narayanankutty,Lakshmy                                                              |
|                                                                                                    | Student Specific Permissions                                                                                                    |                                                                                                    |
|                                                                                                    | ▼ Defaults                                                                                                    |                                                                                                    |
|                                                                                                    | Expiration Date: 01/15/2018                                                                                                    |                                                                                                    |
|                                                                                                    | Permission Valid For:                                                                                                    |                                                                                                    |
|                                                                                                    | Closed Class Requisites Not Met                                                                                                    | Consent Required Career Restriction Permission Time Period                                            |
|                                                                                                    |                                                                                                    |                                                                                                    |
|                                                                                                    | Assign More Permissions: Generate                                                                                                    |                                                                                                    |
|                                                                                                    | Class Permission Data                                                                                                    | Personalize   Find   🏴   🕌 First 🔟 1 of 1 본 Last                                                      |
|                                                                                                    |                                                                                                    |                                                                                                    |
|                                                                                                    | General Info Permission Comments                                                                                                    |                                                                                                    |
|                                                                                                    | General Info Permission Comments                                                                                                    | Permission<br>Status Use Date Expiration Date                                                         |
|                                                                                                    | General Info Permission Comments TTTP                                                                                                    | Status     Permission       Use Date     Expiration Date       Not Used     01/15/2018                |

|    |                                                                        | Permission to Add Permission to Drop                                                                                                    |  |  |  |  |  |  |  |  |
|----|------------------------------------------------------------------------|----------------------------------------------------------------------------------------------------|--|--|--|--|--|--|--|--|
| 4. | Enter student ID and<br>click save. Rows may<br>be added or subtracted | Course ID:     022317     Course Offering Nbr:     1       Academic Institution:     Florida International Univ     1       Term:     Spring Term 2018     Undergrad       Subject Area:     MAC     Mathematics - Calculus and Pre       Catalog Nbr:     1105     College Algebra |  |  |  |  |  |  |  |  |
|    | by clicking + and –                                                    | Class Section Data Find   View All First 🚺 1 of 9 🗖 Last                                                                                                    |  |  |  |  |  |  |  |  |
|    | signs. Default                                                         | Session: 1 Regular Academic Session Class Nbr: 14442 Class Status: Active                                                                                                    |  |  |  |  |  |  |  |  |
|    | expiration date may be                                                 | Class Section: U01 Class Type: Enrollment Section                                                                                                    |  |  |  |  |  |  |  |  |
|    | changed on a case by                                                   | Component: Class Lecture Instructor: Menon Narayanankutty,Lakshmy                                                                                                    |  |  |  |  |  |  |  |  |
|    | case basis.                                                            |                                                                                                    |  |  |  |  |  |  |  |  |
|    |                                                                        | Expiration Date: 01/15/2018                                                                                                    |  |  |  |  |  |  |  |  |
|    |                                                                        | Permission Valid For:                                                                                                    |  |  |  |  |  |  |  |  |
|    |                                                                        | Closed Class Requisites Not Met Consent Required Career Restriction Permission Time Period                                                                                                    |  |  |  |  |  |  |  |  |
|    |                                                                        |                                                                                                    |  |  |  |  |  |  |  |  |
|    |                                                                        | Assign More Permissions: Generate                                                                                                    |  |  |  |  |  |  |  |  |
|    |                                                                        | Class Permission Data Personalize   Find   I First I 1 of 1 D Last                                                                                                    |  |  |  |  |  |  |  |  |
|    |                                                                        | General Into Permission Comments I9                                                                                                    |  |  |  |  |  |  |  |  |
|    |                                                                        | Seq # Number ID Name Status Use Date Expiration Date                                                                                                    |  |  |  |  |  |  |  |  |
|    |                                                                        | 1  2106312   Cosio,Anthony Joseph Not Used  01/15/2018 II   -                                                                                                    |  |  |  |  |  |  |  |  |
|    |                                                                        | 🔚 Save 🔯 Return to Search 🕴 👘 Previous in List 🖉 🕼 Next in List 🛛 😰 Notify                                                                                                    |  |  |  |  |  |  |  |  |
|    |                                                                        | Permission to Add Permission to Drop                                                                                                    |  |  |  |  |  |  |  |  |
| 5. | Default permission                                                     | Course ID: 022317 Course Offering Nbr: 1                                                                                                    |  |  |  |  |  |  |  |  |
|    | validity may be<br>changed by clicking the                             | Academic Institution:       Florida International Univ         Term:       Spring Term 2018         Subject Area:       MAC         MAC       Mathematics - Calculus and Pre         Catalog Ner:       105                                                                         |  |  |  |  |  |  |  |  |
|    | Permission tab This is                                                 | Class Section Data                                                                                                    |  |  |  |  |  |  |  |  |
|    | where permission to                                                    | Session: 1 Regular Academic Session Class Nbr: 14442 Class Status: Active                                                                                                    |  |  |  |  |  |  |  |  |
|    | anroll in a Closed Class                                               | Class Section: U01 Class Type: Enrollment Section                                                                                                    |  |  |  |  |  |  |  |  |
|    | enroll in a closed class                                               | Component: Class Lecture Instructor: Menon Narayanankutty,Lakshmy                                                                                                    |  |  |  |  |  |  |  |  |
|    | should be granted.                                                     | Student Specific Permissions                                                                                                    |  |  |  |  |  |  |  |  |
|    |                                                                        | The Defaults                                                                                                    |  |  |  |  |  |  |  |  |
|    |                                                                        | Expiration Date: 01/15/2018                                                                                                    |  |  |  |  |  |  |  |  |
|    |                                                                        | Permission Valid For:<br>Closed Class Requisites Not Met Consent Required Career Restriction Permission Time Period                                                                                                    |  |  |  |  |  |  |  |  |
|    |                                                                        |                                                                                                    |  |  |  |  |  |  |  |  |
|    |                                                                        |                                                                                                    |  |  |  |  |  |  |  |  |
|    |                                                                        | Class Permission Data                                                                                                    |  |  |  |  |  |  |  |  |
|    |                                                                        | General Info Permission Comments                                                                                                    |  |  |  |  |  |  |  |  |
|    |                                                                        | Seg # Number ID Closed Class Met Beguired Bestiction Time Period                                                                                                    |  |  |  |  |  |  |  |  |
|    |                                                                        |                                                                                                    |  |  |  |  |  |  |  |  |
|    |                                                                        |                                                                                                    |  |  |  |  |  |  |  |  |
|    |                                                                        | 🔚 Save 🛛 🔯 Return to Search 🕴 Previous in List 🖉 Next in List 📔 Notify                                                                                                    |  |  |  |  |  |  |  |  |

| Name of Process:     | Adding Class Permissions                                                           |                     |               |  |
|----------------------|------------------------------------------------------------------------------------|---------------------|---------------|--|
| Breadcrumb:          | Main Menu > Records and Enrollment > Term Processing > Class Permissions > Class   |                     |               |  |
|                      | Permissions                                                                        |                     |               |  |
| Query (ies)          |                                                                                    |                     |               |  |
| Run Controls:        |                                                                                    |                     |               |  |
| Process Owner:       | Anthony Cosio and                                                                  | Barbara Pita        |               |  |
| PantherSoft Support: | No                                                                                 |                     |               |  |
| SR TIDAL:            | No                                                                                 |                     |               |  |
| Start Date:          |                                                                                    |                     |               |  |
| End Date:            |                                                                                    |                     |               |  |
| Notes:               | This method of class permissions is to issue permission numbers which students use |                     |               |  |
|                      | when enrolling in a section of a class.                                            |                     |               |  |
| Created By:          | Anthony Cosio                                                                      | Last Updated By:    | Anthony Cosio |  |
| Date Created:        | 7/25/2017                                                                          | Last Revision Date: | 7/25/2017     |  |

|                                                                                    | Favorites Main Menu > Records and Enrollment > Term Processing > Class Permissions > Class Permissions Q                                               |  |  |  |  |  |
|------------------------------------------------------------------------------------|----------------------------------------------------------------------------------------------------|--|--|--|--|--|
| <ol> <li>Enter Term, Subject<br/>Area and Catalog<br/>Number and Search</li> </ol> | Class Permissions Enter any information you have and click Search. Leave fields blank for a list of all values. Find an Existing Value Search Criteria |  |  |  |  |  |
|                                                                                    | Use Saved Search:                                                                                                    |  |  |  |  |  |
|                                                                                    | Academic Institution: = V FIU01                                                                                                    |  |  |  |  |  |
|                                                                                    | Term: =                                                                                                    |  |  |  |  |  |
|                                                                                    | Subject Area:                                                                                                    |  |  |  |  |  |
|                                                                                    | Catalog Nbr: begins with v 1105                                                                                                    |  |  |  |  |  |
|                                                                                    | Academic Career: = V                                                                                                    |  |  |  |  |  |
|                                                                                    | Campus: Degins with V                                                                                                    |  |  |  |  |  |
|                                                                                    | Description: begins with ~                                                                                                    |  |  |  |  |  |
|                                                                                    | Course ID: Degins with V                                                                                                    |  |  |  |  |  |
|                                                                                    | Course Offering Nbr: = v                                                                                                    |  |  |  |  |  |
|                                                                                    | Academic Organization: begins with $\checkmark$                                                                                                    |  |  |  |  |  |
|                                                                                    | Case Sensitive                                                                                                    |  |  |  |  |  |
|                                                                                    | Limit the number of results to (up to 300): 300                                                                                                    |  |  |  |  |  |
|                                                                                    | Search Clear Basic Search                                                                                                    |  |  |  |  |  |

|                                                                                             | Permission to Add Permission to Drop                                                                                                    |                                                                                          |      |
|---------------------------------------------------------------------------------------------|----------------------------------------------------------------------------------------------------|------------------------------------------------------------------------------------------|------|
| <ol> <li>Select Class Section for<br/>which permission will<br/>be generated and</li> </ol> | Course ID:     022317       Academic Institution:     Florida International Univ       Term:     Spring Term 2018       Subject Area:     MAC       Catalog Nbr:     1105 | Course Offering Nbr: 1<br>Undergrad<br>Mathematics - Calculus and Pre<br>College Algebra |      |
| vorify course is NOT set                                                                    | Class Section Data                                                                                                    | Find   View All First 💶 1 of 9 🕨                                                         | Last |
| verify course is not set                                                                    | Session: 1 Regular Academic Session                                                                                                    | Class Nbr: 14442 Class Status: Active                                                    |      |
| to Student Specific                                                                         | Class Section: U01                                                                                                    | Class Type: Enrollment Section                                                           |      |
| Permissions                                                                                 | Component: Class Lecture                                                                                                    | Instructor: Menon Narayanankutty,Lakshmy                                                 |      |
|                                                                                             | Student Specific Permissions                                                                                                    |                                                                                          |      |
|                                                                                             | - Defaults                                                                                                    |                                                                                          |      |
|                                                                                             | Expiration Date: 01/15/2018                                                                                                    |                                                                                          |      |
|                                                                                             | Permission Valid For:                                                                                                    |                                                                                          |      |
|                                                                                             | Closed Class Requisites Not Met                                                                                                    | Consent Required Career Restriction Permission Time Period                               |      |
|                                                                                             |                                                                                                    |                                                                                          |      |
|                                                                                             | Assign More Permissions: Generate                                                                                                    | □ Set All Permissions to Issued                                                          |      |
|                                                                                             | Class Permission Data                                                                                                    | Personalize   Find   🚑   🛗 First 🗹 1 of 1 🕨 La                                           | st   |
|                                                                                             | General Info Permission Comments                                                                                                    |                                                                                          |      |
|                                                                                             | Seq<br># Number ID Name                                                                                                    | Issued Permission<br>Issued By Date Status Use Date Expiration Date                      |      |
|                                                                                             | 1                                                                                                    | Not Used 01/15/2018 🛐 🖃                                                                  | -    |
|                                                                                             | Permission to Add Permission to Drop                                                                                                    |                                                                                          |      |
| <ol> <li>Default expiration date<br/>will automatically set</li> </ol>                      | Academic Institution: Florida International Univ<br>Term: Spring Term 2018<br>Subject Area: MAC<br>Catalog Nbr: 1105                                                      | Undergrad<br>Mathematics - Calculus and Pre<br>College Algebra                           |      |
| to last day to add/dron                                                                     | Class Section Data                                                                                                    | Eind   <u>View All</u> First 🚺 1 of 9 🕨                                                  | Last |
|                                                                                             | Session: 1 Regular Academic Session                                                                                                    | Class Nbr: 14442 Class Status: Active                                                    |      |
| for the term. Do NOT                                                                        | Class Section: U01                                                                                                    | Class Type: Enrollment Section                                                           |      |
| check Closed Class as a                                                                     | Component: Class Lecture                                                                                                    | Instructor: Menon Narayanankutty,Lakshmy                                                 |      |
| default                                                                                     | Student Specific Permissions                                                                                                    |                                                                                          |      |
| derault.                                                                                    | - Defaults                                                                                                    |                                                                                          |      |
|                                                                                             | Expiration Date: 01/15/2018                                                                                                    |                                                                                          |      |
|                                                                                             | Permission Valid For:                                                                                                    | Connect Denvice de Connect d'un Denvice institute Time Deste de                          |      |
|                                                                                             |                                                                                                    |                                                                                          |      |
|                                                                                             |                                                                                                    |                                                                                          |      |
|                                                                                             | Assign More Permissions: Generate                                                                                                    | □ Set All Permissions to Issued                                                          |      |
|                                                                                             | Class Permission Data                                                                                                    | Personalize   Find   💷   🛗 First 🚺 1 of 1 🖸 La                                           | st   |
|                                                                                             | General Info Permission Comments                                                                                                    |                                                                                          |      |
|                                                                                             | Seq<br># Number ID Name                                                                                                    | Issued Issued By Date Status Permission Use Date Expiration Date                         |      |
|                                                                                             |                                                                                                    | Not Used 01/15/2018 🛐 🖃                                                                  | -    |

|                   |                                                                                                    | Course ID: 022317 Course Offering Nbr: 1                                                                                                    |
|-------------------|----------------------------------------------------------------------------------------------------|----------------------------------------------------------------------------------------------------|
| 4 Enter number of |                                                                                                    | Academic Institution: Florida International Univ<br>Term: Spring Term 2018 Undergrad                                                                                                    |
| 4.                | Enter number of                                                                                                    | Subject Area: MAC Mathematics - Calculus and Pre                                                                                                    |
|                   | permission numbers to                                                                                                    | College Algebra                                                                                                    |
|                   | generate in "Assign                                                                                                    | Session: 1 Regular Academic Session Class Nbr: 14442 Class Status: Active                                                                                                    |
|                   | More Permissions"                                                                                                    | Class Section: U01 Class Type: Enrollment Section                                                                                                    |
|                   | field and alight                                                                                                    | Component: Class Lecture Instructor: Menon Narayanankutty,Lakshmy                                                                                                    |
|                   |                                                                                                    | Student Specific Permissions                                                                                                    |
|                   | "Generate" button.                                                                                                    | v Defaults                                                                                                    |
|                   | Rows may be added or                                                                                                    | Expiration Date: 01/15/2018                                                                                                    |
|                   | subtracted by clicking +                                                                                                    | Permission Valid For:<br>Closed Class Requisites Not Met Consent Required Career Restriction Permission Time Period                                                                                                    |
|                   | and size as well                                                                                                    |                                                                                                    |
|                   | and – signs as well.                                                                                                    |                                                                                                    |
|                   | Default expiration date                                                                                                    | Assign More Permissions:                                                                                                    |
|                   | may be changed on a                                                                                                    | Class Permission Data Personalize   Find   🚨   🗮 First 🚺 1.5 of 5 🗖                                                                                                    |
|                   | case by case basis Click                                                                                                    | General Info Permission Comments                                                                                                    |
|                   |                                                                                                    | Seq<br>#         Insued         Issued         Issued         Permission           #         Number         ID         Name         Issued         Issued By         Date         Status         Use Date         Expiration Date                                                                                                    |
|                   | Save.                                                                                                    | 1 103631 D Not Used 01/15/2018                                                                                                    |
|                   |                                                                                                    | 2 913098 D D Not Used 01/15/2018                                                                                                    |
|                   |                                                                                                    | 3 921230 D Not Used 01/15/2018                                                                                                    |
|                   |                                                                                                    | 4 281736 III Not Used 01/15/2018                                                                                                    |
|                   |                                                                                                    | 5 276700 01/15/2018 B                                                                                                    |
| 0.                | numbers to "issued"                                                                                                    | Academic Institution: Florida International Univ Term: Spring Term 2018 Undergrad Subject Text: Mode Section 2018 Notification and December 2019                                                                                                    |
|                   | individually any set (Cat                                                                                                    | Subject Area, MAC Mathematics - Calcius and Pre<br>Catalog Nbr: 1105 College Algebra                                                                                                    |
|                   | individually or use "Set                                                                                                    | Class Section Data                                                                                                    |
|                   | individually or use "Set<br>All Permissions to                                                                                                    | Subject Area.     MAC     Mathematics - Calculus and Pre       Catalog Nbr:     1105     College Algebra       Class Section Data     Eind   View All     First I of S       Session:     1     Regular Academic Session     Class Nbr:     14442     Class Status:     Active                                                                                                    |
|                   | individually or use "Set<br>All Permissions to<br>Issued" check box.                                                                                                    | Catalog Nbr:     1105     College Algebra       Class Section Data     Eind   View.All     First I of S       Session:     1     Regular Academic Session     Class Nbr:     14442     Class Status:     Active       Class Section:     U01     Class Type:     Enrollment Section                                                                                                    |
|                   | individually or use "Set<br>All Permissions to<br>Issued" check box.<br>After clicking save.                                                                                                    | Subject Area.     MAC     Mathematics - Calculus and Pre       Catalog Nbr:     1105     College Algebra       Class Section Data     Eind   View All     First I of S       Session:     1     Regular Academic Session     Class Nbr:     14442     Class Status:     Active       Class Section:     U01     Class Type:     Enrollment Section       Component:     Class Lecture     Instructor:     Menon Narayanankutty,Lakshmy                                                                                                    |
|                   | individually or use "Set<br>All Permissions to<br>Issued" check box.<br>After clicking save,                                                                                                    | Subject Area.     MAC     Mathematics - Calculus and Pre       Catalog Nbr:     1105     College Algebra       Class Section Data     Eind   View All First I of S       Session:     1     Regular Academic Session       Class Section:     U01     Class Type:       Enrollment Section     U01     Class Type:       Component:     Class Lecture     Instructor:     Menon Narayanankutty,Lakshmy       Student Specific Permissions     Student Specific Permissions                                                                                                    |
|                   | individually or use "Set<br>All Permissions to<br>Issued" check box.<br>After clicking save,<br>"Issued By" and "Issued                                                                                                    | Subject Area.     MAC     Mathematics - Calculus and Pre       Catalog Nbr:     1105     College Algebra       Class Section Data     Eind   View.All     First II of S       Session:     1     Regular Academic Session     Class Nbr:     14442     Class Status:     Active       Class Section:     U01     Class Type:     Enrollment Section       Component:     Class Lecture     Instructor:     Menon Narayanankutty,Lakshmy       Student Specific Permissions     To faults                                                                                                    |
|                   | individually or use "Set<br>All Permissions to<br>Issued" check box.<br>After clicking save,<br>"Issued By" and "Issued<br>Date" columns will                                                                                                    | Subject Area.     MAC     Mathematics - Calculus and Pre       Catalog Nbr:     1105     College Algebra       Class Section Data     Eind   View All     First II of S       Session:     1     Regular Academic Session     Class Nbr:     14442     Class Status:     Active       Class Section:     U01     Class Type:     Enrollment Section       Component:     Class Lecture     Instructor:     Menon Narayanankutty,Lakshmy       Student Specific Permissions     Image: Student Specific Permissions                                                                                                    |
|                   | individually or use "Set<br>All Permissions to<br>Issued" check box.<br>After clicking save,<br>"Issued By" and "Issued<br>Date" columns will<br>populate. Remaining                                                                                     | Subject Area.       MAC       Mathematics - Calculus and Pre         Catalog Nbr:       1105       College Algebra         Class Section Data       End   View All First I of S         Session:       1       Regular Academic Session       Class Nbr:       14442       Class Status:       Active         Class Section:       U01       Class Type:       Enrollment Section         Component:       Class Lecture       Instructor:       Menon Narayanankutty,Lakshmy         Student Specific Permissions       Pofaults       Expiration Date:       D1/15/2018       Pie         Permission Valid For:       Closed Class       Requisites Not Met       Consent Required       Career Restriction       Permission Time Period                                                                                                    |
|                   | individually or use "Set<br>All Permissions to<br>Issued" check box.<br>After clicking save,<br>"Issued By" and "Issued<br>Date" columns will<br>populate. Remaining<br>columns will populate                                                            | Subject Area.       MAC       Mathematics - Calculus and Pre         Catalog Nbr:       1105       College Algebra         Class Section Data       Emd   View All First 1019         Session:       1       Regular Academic Session       Class Nbr:       14442       Class Status:       Active         Class Section:       U01       Class Type:       Enrollment Section         Component:       Class Lecture       Instructor:       Menon Narayanankutty,Lakshmy         Student Specific Permissions       Permission Valid For:       Permission Valid For:         Closed Class       Requisites Not Met       Consent Required       Career Restriction       Permission Time Period                                                                                                    |
|                   | individually or use "Set<br>All Permissions to<br>Issued" check box.<br>After clicking save,<br>"Issued By" and "Issued<br>Date" columns will<br>populate. Remaining<br>columns will populate<br>upon utilization of                                     | Subject Area.       MAC       Mathematics - Calculus and Pre         Catalog Nbr:       1105       College Algebra         Eind   View All First College Algebra         Class Section Data         Eind   View All First College Algebra         Class Section Data         Eind   View All First College Algebra         Class Section Data         Eind   View All First College Algebra         Class Section Data         Class Section: U01         Class Status: Active         Class Section: U01         Component: Class Lecture         Instructor: Menon Narayanankutty,Lakshmy         Student Specific Permissions         V       Defaults         Expiration Date:       [p1/15/2018]         Permission Valid For:       Closed Class         Closed Class       Requisites Not Met         Consent Required       Career Restriction         Permission Time Period       Image: Consent Required         Closed Class         Requisites Not Met         Consent Required         Consent Required         Consent Required                                                                                                    |
|                   | individually or use "Set<br>All Permissions to<br>Issued" check box.<br>After clicking save,<br>"Issued By" and "Issued<br>Date" columns will<br>populate. Remaining<br>columns will populate<br>upon utilization of<br>parmission pumber bu             | Subject Area.       MAC       Mathematics - Calculus and Pre         Catalog Nbr:       1105       College Algebra         Class Section Data       Eind   View.All First Class Status: Active         Class Section:       101       Class Nbr:       14442       Class Status: Active         Class Section:       U01       Class Type:       Enrollment Section         Component:       Class Lecture       Instructor:       Menon Narayanankutty,Lakshmy         Student Specific Permissions       Student Specific Permissions         Permission Valid For:       Closed Class       Requisites Not Met       Consent Required       Career Restriction       Permission Time Period         Closed Class       Requisites Not Met       Consent Required       Career Restriction       Permission Time Period         Set All Permissions to Issued       Set All Permissions to Issued       Set All Permissions to Issued       Set All Permissions to Issued                                                                                                    |
|                   | individually or use "Set<br>All Permissions to<br>Issued" check box.<br>After clicking save,<br>"Issued By" and "Issued<br>Date" columns will<br>populate. Remaining<br>columns will populate<br>upon utilization of<br>permission number by             | Subject Area.       MAC       Mathematics - Calculus and Pre         Catalog Nbr:       1105       College Algebra         Class Section Data       Eind   View.All       First Class Status:       Active         Session:       1       Regular Academic Session       Class Nbr:       14442       Class Status:       Active         Class Section:       U01       Class Type:       Enrollment Section         Component:       Class Lecture       Instructor:       Menon Narayanankutty.Lakshmy         Student Specific Permissions       Imstructor:       Menon Narayanankutty.Lakshmy         Student Specific Permissions       Imstructor:       Menon Narayanankutty.Lakshmy         Student Specific Permissions       Imstructor:       Menon Narayanankutty.Lakshmy         Student Specific Permissions       Imstructor:       Menon Narayanankutty.Lakshmy         Student Specific Permissions       Imstructor:       Menon Narayanankutty.Lakshmy         Student Specific Permission Data       Consent Required       Career Restriction       Permission Time Period         Image: Student Specific Permissions:       Central       Image: Set All Permissions to Issued       Image: Set All Permissions to Issued         Image: Student Specific Permission Data       Encode Image: Set All Permission Store Set All Permistor Store Set All Permission Store Set All P |
|                   | individually or use "Set<br>All Permissions to<br>Issued" check box.<br>After clicking save,<br>"Issued By" and "Issued<br>Date" columns will<br>populate. Remaining<br>columns will populate<br>upon utilization of<br>permission number by<br>student. | Subject Area.       MAC       Mathematics - Calculus and Pre         Catalog Nbr:       1105       College Algebra         Class Section Data       Eind   View All First 105         Session:       1       Regular Academic Session       Class Nbr:       14442       Class Status:       Active         Class Section:       U01       Class Type:       Enrollment Section         Component:       Class Lecture       Instructor:       Menon Narayanankutty.Lakshmy         Student Specific Permissions       Instructor:       Menon Narayanankutty.Lakshmy         Student Specific Permissions       Expiration Date:       [11/15/2018]         Permission Valid For:       Consent Required       Career Restriction       Permission Time Period         Class Permissions:       Generate       Set All Permissions to Issued       Expiration Data       Personalize   Find   <sup>Engl</sup>   <sup>Engl</sup>   Iso if S                                                                                                    |
|                   | individually or use "Set<br>All Permissions to<br>Issued" check box.<br>After clicking save,<br>"Issued By" and "Issued<br>Date" columns will<br>populate. Remaining<br>columns will populate<br>upon utilization of<br>permission number by<br>student. | Subject Area.       MAC       Mathematics - Calculus and Pre         Catalog Nbr:       1105       College Algebra         Class Section Data       Eind   View All First I 1015         Session:       1       Regular Academic Session         Class Section:       U01       Class Nbr:       14442         Class Section:       U01       Class Type:       Enrollment Section         Component:       Class Lecture       Instructor:       Menon Narayanankutty,Lakshmy         Student Specific Permissions       Instructor:       Menon Narayanankutty,Lakshmy         Student Specific Permissions       Instructor:       Menon Narayanankutty,Lakshmy         Student Specific Permissions       Instructor:       Menon Narayanankutty,Lakshmy         Student Specific Permissions       Instructor:       Menon Narayanankutty,Lakshmy         Student Specific Permissions:       Instructor:       Menon Narayanankutty,Lakshmy         Student Specific Permission Valid For:       Instructor:       Menon Narayanankutty,Lakshmy         Assign More Permissions:       Generate       Instructor:       Menon Narayanankutty,Lakshmy         Assign More Permission:       Generate       Instructor:       Menon Narayanankutty,Lakshmy         Status       Regulaites Not Met       Consent Required       Career R                                                              |
|                   | individually or use "Set<br>All Permissions to<br>Issued" check box.<br>After clicking save,<br>"Issued By" and "Issued<br>Date" columns will<br>populate. Remaining<br>columns will populate<br>upon utilization of<br>permission number by<br>student. | Subject Area.       MAC       Mathematics - Calculus and Pre         Catalog Nbr:       1105       College Algebra         Class Section Data       End   View All First 1019         Session:       1       Regular Academic Session       Class Nbr:       14442       Class Status:       Active         Class Section:       U01       Class Type:       Enrollment Section         Component:       Class Lecture       Instructor:       Menon Narayanankutty, Lakshmy         Student Specific Permissions                                                                                                    |
|                   | individually or use "Set<br>All Permissions to<br>Issued" check box.<br>After clicking save,<br>"Issued By" and "Issued<br>Date" columns will<br>populate. Remaining<br>columns will populate<br>upon utilization of<br>permission number by<br>student. | Subject Area.       MAC       Mathematics - Calculus and Pre         Catalog Nbr:       1105       College Algebra         End   View All First 105         Class Section Data         End   View All First 105         Session:       1       Regular Academic Session       Class Nbr:       14442       Class Status:       Active         Class Section:       U01       Class Type:       Enrollment Section         Component:       Class Lecture       Instructor:       Menon Narayanankutty,Lakshmy         Student Specific Permissions       \$       \$       \$       \$       \$         Value Class       \$       \$       \$       \$       \$       \$         Student Specific Permissions       \$       \$       \$       \$       \$       \$       \$       \$       \$       \$       \$       \$       \$       \$       \$       \$       \$       \$       \$       \$       \$       \$       \$       \$       \$       \$       \$       \$       \$       \$       \$       \$       \$       \$       \$       \$       \$       \$       \$       \$       \$       \$       \$       \$       \$                                                                                                    |
|                   | individually or use "Set<br>All Permissions to<br>Issued" check box.<br>After clicking save,<br>"Issued By" and "Issued<br>Date" columns will<br>populate. Remaining<br>columns will populate<br>upon utilization of<br>permission number by<br>student. | Subject Area.       MAC.       Mathematics - Calcuss and Pre         Catalog Nbr:       1105       College Algebra         Class Section Data       Eind   Mow All First C 1 of 9         Session:       1       Regular Academic Session       Class Nbr:       14442       Class Status:       Active         Class Section:       U01       Class Type:       Enrollment Section         Component:       Class Lecture       Instructor:       Menon Narayanankutty, Lakshmy         Student Specific Permissions            V Defaults             Expiration Date:              Assign More Permissions:       Generate       Set All Permissions to Issued          Class Permission Data              Seq       Number       ID       Name                                                                                                    |
|                   | individually or use "Set<br>All Permissions to<br>Issued" check box.<br>After clicking save,<br>"Issued By" and "Issued<br>Date" columns will<br>populate. Remaining<br>columns will populate<br>upon utilization of<br>permission number by<br>student. | Subject Area.       MAC       Mathematics - Calculus and Pre         Catalog Nbr:       105       College Algebra         Class Section Data       End   View All First I of 9         Session:       1       Regular Academic Session       Class Nbr:       14442       Class Status:       Active         Class Section:       U01       Class Type:       Enrollment Section       Component:       Class Lecture       Instructor:       Menon Narayanankutty,Lakshmy         Student Specific Permissions       Imstructor:       Menon Narayanankutty,Lakshmy       Student Specific Permissions         Vefaults       Expiration Date:       [P1/15/2018] #       Permission Time Period         Permission Valid For:       Closed Class       Career Restriction       Permission Time Period         Class Permission Data       Generale       Set All Permissions to Issued       Expiration Data         Class Permission Data       Permission Comments       ##       First I 15 of 5         Set Number ID       Name       Issued Status       Set All Permission 2017 Not Used       Or1/15/2018         2       913098       Q       Q106312       Q7/25/2017       Not Used       Or1/15/2018       I         3       921230       Q       Q106312       Q7/25/2017       Not Used                                                                                                  |

|                                                                                        | Permission to Add                                                                                                    | Permission to Drop                                                    |                          |                                                                          |                                                                          |                                                                                                    |                           |                 |
|----------------------------------------------------------------------------------------|----------------------------------------------------------------------------------------------------|-----------------------------------------------------------------------|--------------------------|--------------------------------------------------------------------------|--------------------------------------------------------------------------|----------------------------------------------------------------------------------------------------|---------------------------|-----------------|
| <ol> <li>Default permission<br/>validity may be<br/>changed by clicking the</li> </ol> | Course ID:<br>Academic Institution:<br>Term:<br>Subject Area:<br>Catalog Nbr:                                         | 022317<br>Florida International Ur<br>Spring Term 2018<br>MAC<br>1105 | C<br>IV<br>N<br>C        | Course Offering N<br>Undergrad<br>Mathematics - Calcu<br>College Algebra | br:<br>Ilus and Pre                                                      | 1                                                                                                    |                           |                 |
| Permission tab. This is                                                                | Class Section Data                                                                                                    |                                                                       |                          |                                                                          |                                                                          | Find   View                                                                                                    | All First 🚺 1 of 1        | 9 🕨 <u>Last</u> |
| where permission to<br>enroll in a Closed Class                                        | Session:         1           Class Section:         U(           Component:         Cl                                | Regular Academic Se<br>11<br>ass Lecture                              | ssion Cla<br>Cla<br>Inst | ISS Nbr: 14442<br>ISS Type: Enroll<br>tructor: Meno                      | cla<br>ment Section<br>n Narayananki                                     | utty,Lakshmy                                                                                                    | Active                    |                 |
| should be granted.                                                                     | Student Specific                                                                                                    | Permissions                                                           |                          |                                                                          |                                                                          |                                                                                                    |                           |                 |
|                                                                                        | Defaults     Expiration Date:     Permission Valid     Closed Class     D     Assign More Permis     Class Permission | 01/15/2018 🛐<br>For:<br>Requisites No<br>Ssions: Generate             | it Met Cons              | sent Required                                                            | Career Restr<br>Signal States<br>Career Restrict States<br>Sersonalize I | riction Provide the second second sec | ermission Time Pe         | riod            |
|                                                                                        | General Info                                                                                                    | mission Comments                                                      |                          |                                                                          | <u>Fersonalize</u> [                                                     |                                                                                                    | - 1 IISL — 1-J OI J -     |                 |
|                                                                                        | Seq # Number                                                                                                    | ID                                                                    | Closed Class             | Requisites Not<br>Met                                                    | Consent<br>Required                                                      | Career<br>Restriction                                                                                                    | Permission<br>Time Period |                 |
|                                                                                        | 1 103631                                                                                                    |                                                                       |                          |                                                                          |                                                                          |                                                                                                    |                           | -               |
|                                                                                        | 2 913098                                                                                                    |                                                                       |                          |                                                                          |                                                                          |                                                                                                    |                           | -               |
|                                                                                        | 3 921230                                                                                                    |                                                                       |                          |                                                                          |                                                                          |                                                                                                    |                           | -               |
|                                                                                        | 4 281736                                                                                                    |                                                                       |                          |                                                                          |                                                                          |                                                                                                    |                           | -               |
|                                                                                        | 5 276700                                                                                                    |                                                                       |                          |                                                                          |                                                                          |                                                                                                    |                           | -               |